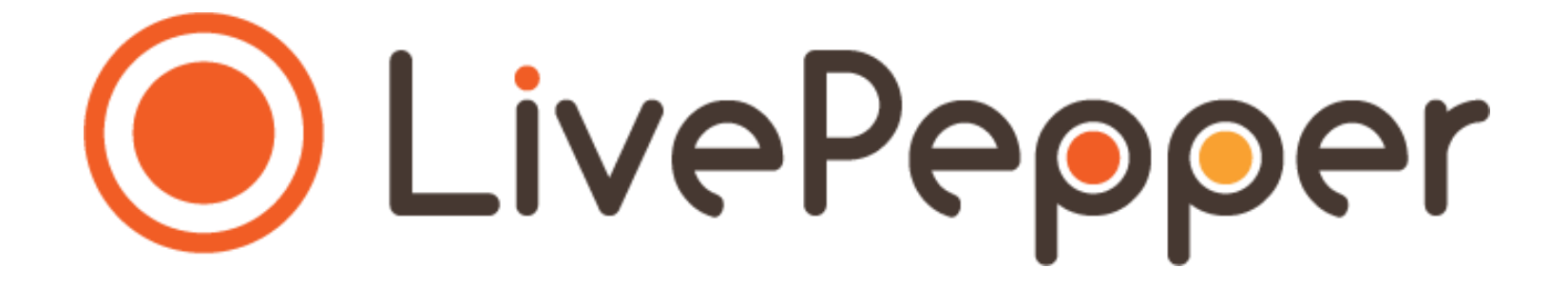

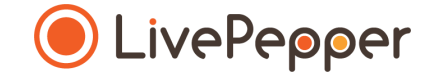

# **Back Office**

User Guide

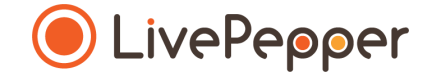

### Your contact details

- 1. Access the contact details entry page
  - There are two ways to access the page for entering your restaurant's contact details:
    - In your dashboard's home page, click "Fill in your personal details".
    - Click "Account" under the "Settings" subheading in your dashboard.

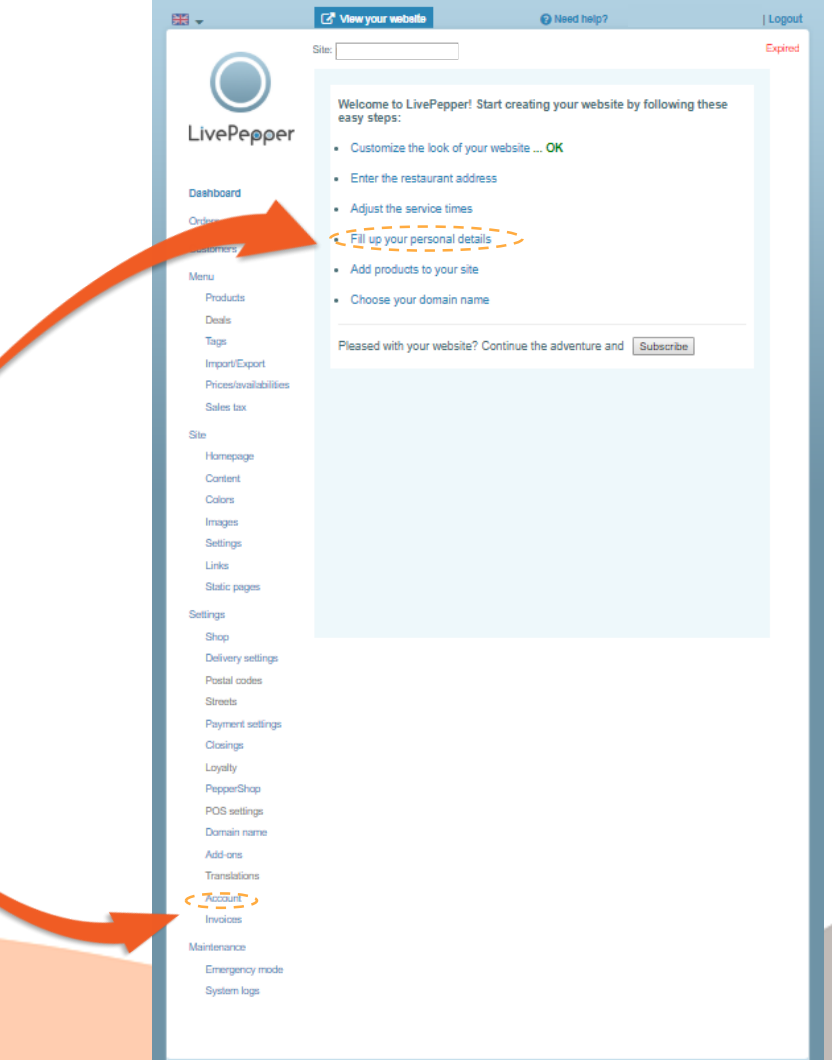

#### 2. Enter your contact details

- Fill in the following fields:
  - First name
  - Last name
  - Company name
  - Email
  - Address
  - Postcode
  - City
  - Country
  - Contact telephone no.
- If need be, this is the person that we will contact via the phone number and/or email address specified.

|   | Calker 🖤             |                                                 | • • • • • •                   | . LeoBoar |
|---|----------------------|-------------------------------------------------|-------------------------------|-----------|
|   |                      | Site:                                           |                               |           |
|   |                      |                                                 |                               |           |
|   |                      | Fill in your contact details                    |                               |           |
|   |                      |                                                 |                               |           |
| 1 |                      | Change your password                            |                               |           |
|   |                      | First name:                                     | Last name:                    |           |
|   | Dashboard            |                                                 |                               |           |
|   | Orders               | Company name:                                   |                               |           |
|   | Customers            |                                                 |                               |           |
|   | Menu                 | *Email:                                         |                               |           |
|   | Products             | Marcana Zaddana with a sead for                 |                               |           |
|   | Deals                | Your email address will be used for<br>Address: | administrative purposes only. |           |
|   | Tags                 | ż                                               |                               |           |
|   | Import/Export        | Postcode:                                       | City                          |           |
|   | Phoes/availabilities | ź                                               | *                             |           |
|   | Chinese law          | Country :                                       |                               |           |
|   | Homenade             | *                                               |                               |           |
|   | Content              | *Contact telephone no.:                         |                               |           |
|   | Colors               |                                                 |                               |           |
|   | Images               |                                                 |                               |           |
|   | Settings             | Cancel                                          |                               | Save      |
|   | Links                |                                                 |                               |           |
|   | Static pages         | 1                                               |                               |           |
|   | Settings             |                                                 |                               |           |
|   | Shop                 |                                                 |                               |           |
|   | Dervery seangs       |                                                 |                               |           |
|   | Streets              |                                                 |                               |           |
|   | Payment settings     |                                                 |                               |           |
|   | Closings             |                                                 |                               |           |
|   | Loyalty              |                                                 |                               |           |
|   | PepperShop           |                                                 |                               |           |
|   | POS settings         |                                                 |                               |           |
|   | Add-ons              |                                                 |                               |           |
|   | Account              |                                                 |                               |           |
|   | Invoices             |                                                 |                               |           |
|   | Maintenance          |                                                 |                               |           |
|   | Emergency mode       |                                                 |                               |           |
|   | System logs          |                                                 |                               |           |
|   |                      |                                                 |                               |           |
|   |                      |                                                 |                               |           |

#### 3. Save

• Click the **"Save"** button once you have entered all your restaurant's contact details.

>> Note: if you leave the page before saving the details you have entered, these details will be lost and you will have to start over.

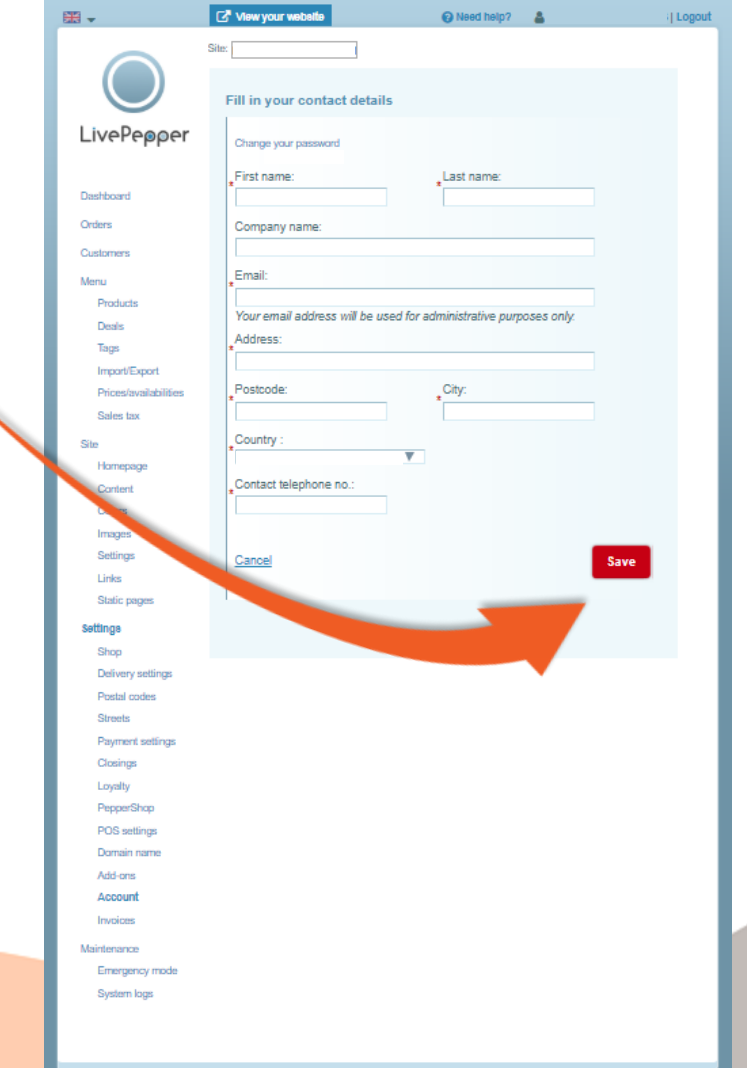

#### 4. Change your password

- This is where you can change your password for accessing your online ordering site's Back Office.
- To change this password:
  - click "Change your password";
  - A new page is displayed.

| <b>₩</b> •           | View your website              | 😧 Need help?                         | (  Logout |
|----------------------|--------------------------------|--------------------------------------|-----------|
|                      | Site:                          |                                      |           |
|                      |                                |                                      |           |
|                      | Fill in your contact details   |                                      |           |
| I. I. I.             |                                |                                      |           |
| per                  | Change your password           |                                      |           |
|                      | *First name:                   | *Last name:                          |           |
| Dashboard            |                                |                                      |           |
| Orders               | Company name:                  |                                      |           |
| Customers            |                                |                                      |           |
| Menu                 | *Email:                        |                                      |           |
| Products             | Your omail address will be use | d for administrative numoses only    |           |
| Deals                | Address:                       | ed for automiserative purposes only. |           |
| Tags                 | *                              |                                      |           |
| Import/Export        | Postoder                       | City                                 |           |
| Phoes/availabilities | *                              | *                                    |           |
| Galus lax            | Country :                      |                                      |           |
| Site                 | *                              | V                                    |           |
| Content              | Contact telephone no.:         |                                      |           |
| Colors               |                                |                                      |           |
| Images               |                                |                                      |           |
| Settings             | Cancel                         |                                      | Cauc      |
| Links                |                                |                                      | Jave      |
| Static pages         |                                |                                      |           |
| Settings             |                                |                                      |           |
| Shop                 |                                |                                      |           |
| Delivery settings    |                                |                                      |           |
| Postal codes         |                                |                                      |           |
| Streets              |                                |                                      |           |
| Payment settings     |                                |                                      |           |
| Closings             |                                |                                      |           |
| Loyalty              |                                |                                      |           |
| PepperShop           |                                |                                      |           |
| POS settings         |                                |                                      |           |
| Add-ons              |                                |                                      |           |
| Account              |                                |                                      |           |
| Invoices             |                                |                                      |           |
| Maintenarco          |                                |                                      |           |
| Emergency mode       |                                |                                      |           |
| System logs          |                                |                                      |           |
|                      |                                |                                      |           |
|                      |                                |                                      |           |